## • verifone

https://verifone.cloud/docs/device-management/device-management-user-guide/reports/devicemanagement/chain-custody/import Updated: 09-Nov-2022

## Import & Merge File

This feature is used to batch update the Chain of Custody device details on **Device Management** through bulk upload. The **Save As Template** option is used to save the existing data fields as a template. Details are filled and uploaded on Device Management using **Import and Merge File** option.

To update the Chain of Custody Device Details for bulk upload on Device Management.

1. Go to Device Management -> Reports -> Chain of Custody -> Actions -> Import & Merge File.

| <br>Verifone        | Device Management 🗸 | Reports 🗸 | Administration $\checkmark$ | Help | & Support               |                     |             | 6                   |
|---------------------|---------------------|-----------|-----------------------------|------|-------------------------|---------------------|-------------|---------------------|
| Chain of Cust       | ody                 |           |                             |      |                         |                     |             | PRE-SIT<br>1.22.1.1 |
| Actions A           | $\Box$              |           |                             |      |                         |                     |             |                     |
| Import & Merge File |                     |           |                             |      |                         |                     |             |                     |
| Event Date 🔿        | Serial # 🗘          | Tamp      | er Evident Label ID 🜼       |      | Role O                  | Custodian 🔿         | Location 🗘  | Address :           |
| Event Date          | Serial #            |           |                             |      |                         |                     | Location    |                     |
| -                   |                     |           |                             |      |                         |                     |             |                     |
| Oct/19/2022 8:24 A  | 401-167-513         |           |                             |      | ROLE_ESTATE_OWNER_ADMIN | mariamk1            | BLR_EMP01   |                     |
| Oct/18/2022 12:23   | PM 030-jee-567      | 1234      | 15688                       |      | ROLE_ESTATE_OWNER_ADMIN | sanesh shashidharan | UNIQUE_LOCA |                     |
| Oct/18/2022 12:11   | PM 030-jee-567      | 1234      | 15688                       |      | ROLE_ESTATE_OWNER_ADMIN | sanesh shashidharan | UNIQUE_LOCA |                     |

- 2. Drag and Drop Template File here screen is displayed.
- 3. Click **Drag and Drop Template File here** to browse and upload a file or Drag and Drop the file to upload.

| <br>Verifone                                                       | Device Management 🗸 | Reports 🗸 | Administration 🗸 | Help & Support                     |       |                     |               | . (     |
|--------------------------------------------------------------------|---------------------|-----------|------------------|------------------------------------|-------|---------------------|---------------|---------|
| Chain of Cus                                                       | tody                |           |                  |                                    |       |                     |               | PRE-SIT |
| Actions A                                                          | $\square$           |           |                  |                                    |       |                     |               |         |
| 1 - 10 of 297                                                      |                     |           |                  |                                    |       |                     |               | 0       |
| Upload a CSV file for this application. View sample CSV file here. |                     |           |                  |                                    |       |                     |               | Ŭ       |
| Event Date 🔿                                                       |                     |           |                  |                                    |       |                     |               | Address |
| Event Date                                                         |                     |           |                  | £                                  |       |                     |               |         |
|                                                                    |                     |           | Dra              | g and Drop Template File here      |       |                     |               |         |
| Oct/19/2022 8:24                                                   |                     |           |                  | or<br>Inowse your system for files |       |                     |               |         |
| Oct/18/2022 12:2                                                   |                     |           |                  |                                    |       |                     |               |         |
| OCUTOPZUEZ TET                                                     | 030 jee-307         | 12540     | 1000             | MOLE_ESTATE_OWNER_AL               | DWIDA | sancon snashionaran | Unique_court. |         |